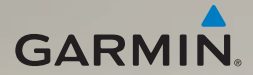

# série nüvi<sup>®</sup> 2400 manual de início rápido

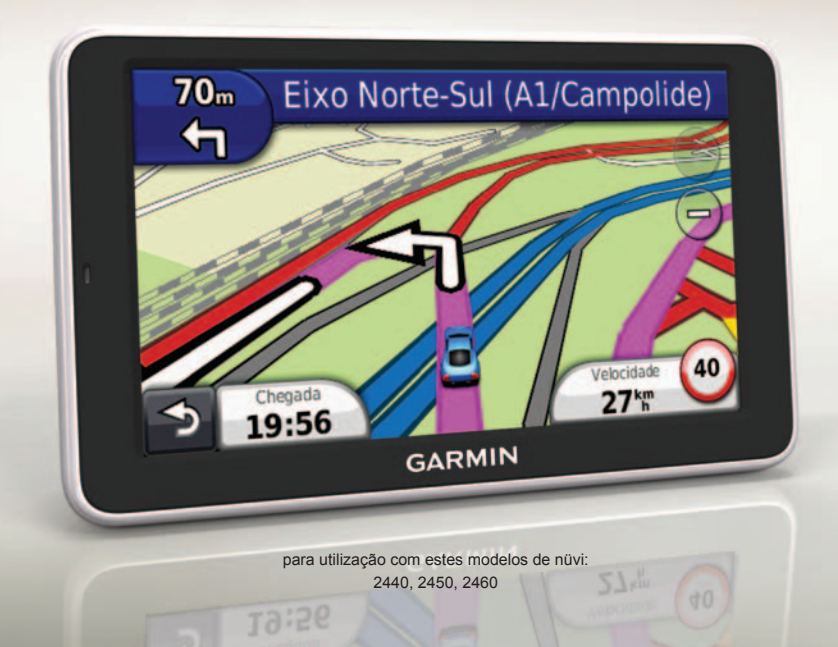

# Como começar

# Aviso

Consulte o guia *Informações Importantes de Segurança e do Produto* na embalagem do produto quanto a avisos relativos ao produto e outras informações importantes.

Ao utilizar o seu dispositivo pela primeira vez, proceda às seguintes acções:

- 1. Ligue o dispositivo ao cabo de alimentação do veículo (página 2).
- 2. Monte o dispositivo (página 4).
- 3. Registe o dispositivo (página 5).
- 4. Verifique a existência de actualizações.
  - Actualizações de software (página 5).
  - Actualização de mapa gratuita (página 5).
- Transfira o manual do utilizador completo (página 5).

## Ligar o dispositivo à alimentação do veículo

# Aviso

Este produto contém uma bateria de iões de lítio. Para evitar a possibilidade de ferimentos pessoais ou danificação do produto causados pela exposição da bateria a temperaturas extremas, remova o dispositivo do veículo quando sair do mesmo ou guarde-o num local protegido da luz solar directa.

Carregue o dispositivo antes de o utilizar com a bateria.

- 1. Coloque a base do dispositivo no suporte.
- Incline o dispositivo para trás até ouvir um estalido.

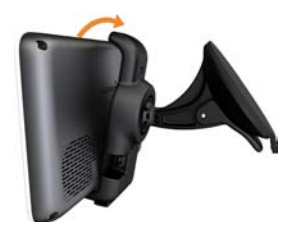

3. Ligue o cabo de alimentação do veículo ao ① conector mini-USB ② do suporte.

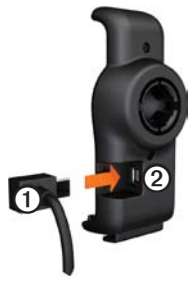

 Ligue a outra extremidade do cabo de alimentação do veículo a uma tomada de alimentação do veículo.  Se estiver a utilizar um receptor de trânsito na Europa, ligue a antena externa ao receptor e fixe ao pára-brisas utilizando as ventosas.

Quando liga o dispositivo ao cabo de alimentação do veículo, ocorre o seguinte:

- O dispositivo activa-se.
- O dispositivo adquire sinais de satélite. Quando pelo menos uma das barras mil estiver verde, o dispositivo adquiriu sinais de satélite.
- NOTA: Para adquirir sinais de satélite, poderá ser necessária uma visão desimpedida do céu.
- O dispositivo carrega enquanto conduz.
   A barra de estado indica o estado da bateria interna.

# Montar o dispositivo

### AVISO

Antes de montar o dispositivo, consulte o guia *Informações Importantes de Segurança e do Produto* para obter informações acerca da legislação relativa à montagem em párabrisas.

- 1. Retire a película de plástico da ventosa.
- 2. Limpe e seque o pára-brisas e a ventosa com um pano sem fibras.
- 3. Pressione a ventosa contra o pára-brisas.
- Enquanto exerce pressão, empurre a patilha para trás, em direcção ao pára-brisas.
- 5. Fixe o suporte ① no braço da ventosa ②.

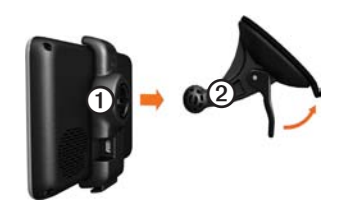

# Acerca do myDashboard

Utilize o myDashboard para registar o dispositivo, procurar actualizações de software e de mapas, aceder a manuais e serviços de assistência dos produtos, entre outros.

### Configurar o myDashboard

- 1. Ligue o cabo USB ao conector micro-USB do dispositivo.
- 2. Ligue o cabo USB à porta USB do computador.
- Clique duas vezes em 
   <u>página Web myDashboard.</u>

NOTA: Se não for apresentado o ícone , ou se estiver a utilizar um computador com sistema operativo Windows® 7 ou Mac<sup>®</sup>, visite www.garmin.com /dashboard.

4. Siga as instruções no ecrã.

### Registar o dispositivo

- 1. Em myDashboard, clique em Registar agora.
- 2. Siga as instruções no ecrã.
- 3. Guarde o recibo de compra original ou uma fotocópia num local seguro.

### Actualizar o software

- 1. Abra o myDashboard (página 4).
- 2. Registe o dispositivo (página 5).
- 3. Em Actualizações de software, clique em Actualizar agora.
- 4. Siga as instruções no ecrã.

### nüMaps Guarantee

Poderá beneficiar de uma actualização de mapas gratuita no prazo de 60 dias após a aquisição de satélites, enquanto conduz com o nüvi. Não poderá beneficiar da actualização de mapas gratuita se efectuar o registo por telefone ou aguardar mais de 60 dias após a aquisição de satélites, enquanto conduz com o nüvi. Para obter mais informações, aceda a www.garmin.com /numaps.

#### Actualizar mapas

- 1. Abra o myDashboard (página 4).
- 2. Registe o dispositivo (página 5).
- 3. Em Actualizações de mapas, clique em Actualizar agora.
- 4. Siga as instruções no ecrã.

### A transferir o Manual do Utilizador

O manual do utilizador do dispositivo está disponível no website da Garmin.

- 1. Abra o myDashboard (página 4).
- 2. Registe o dispositivo (página 5).
- 3. Clique em Manuais.

É apresentada uma lista de manuais dos produtos em vários idiomas.

- 4. Clique em **Transferir**, junto ao manual pretendido.
- Clique em apra guardar o ficheiro no seu computador.

### Perspectiva geral do dispositivo

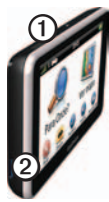

| 0 | Tecla Power                     |
|---|---------------------------------|
| 0 | ranhura para cartão<br>microSD™ |

### Utilizar a tecla Power

- Prima e liberte rapidamente a tecla Power para visualizar opções adicionais.
- 2. Seleccione uma opção:

- Toque e arraste a barra de deslocamento para ajustar o brilho do ecrã.
- Toque em Desligar para desligar o dispositivo.
- Prima sem largar a tecla Power durante 10 segundos para reiniciar o dispositivo.
- Prima e liberte a tecla **Power** para sair do menu.

# Acerca dos Pontos de Interesse

Os mapas detalhados carregados no dispositivo contêm pontos de interesse, como restaurantes, hotéis e estações de serviço.

# Encontrar um Ponto de Interesse por categoria

- 1. A partir do menu principal, toque em Para Onde? > Pontos de interesse.
- 2. Seleccione uma categoria.
- Se necessário, seleccione uma subcategoria.
- 4. Seleccione um destino.
- 5. Toque em Siga!

Nesta página, toque em **⇒** > **Guardar** para guardar o local na pasta Favoritos no dispositivo. Utilize a pasta Favoritos para guardar a localização do seu local de trabalho, da sua casa e outros destinos habituais.

- 6. Se necessário, seleccione uma opção:
  - Toque em De automóvel para calcular uma rota onde irá navegar conduzindo.
  - Toque em Caminhada para calcular uma rota onde irá navegar caminhando.
  - Toque em Transportes públicos para calcular uma rota que combine transportes públicos com caminhada.

NOTA: Deve ter os mapas cityXplorer™ carregados para navegar utilizando transportes públicos. Visite www.garmin.com para comprar mapas cityXplorer.

## Utilizar o menu principal

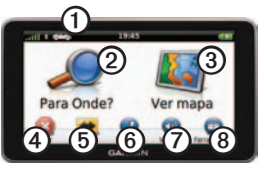

- Toque em ① para seleccionar um meio de transporte.
- Toque em 2 para encontrar um destino.
- Toque em ③ para ver o mapa.
- Toque em ④ para parar a rota.
- Toque em (5) para se desviar de uma rota.
- Em alguns modelos, toque em <sup>(6)</sup> para efectuar uma chamada quando estiver ligado a um telemóvel compatível.

Consulte www.garmin.com/bluetooth para obter mais informações.

- Toque em Ø para ajustar o volume.
- Toque em (3) para aceder ao menu de ferramentas e definições.

## A sua rota no mapa

### AVISO

A funcionalidade do ícone de limite de velocidade é apenas informativa e não substitui a responsabilidade do condutor em obedecer a todos os sinais de limite de velocidade e em conduzir de forma segura em todos os momentos. A Garmin não será responsabilizada por quaisquer multas de trânsito ou sanções que o utilizador possa receber devido ao incumprimento do código da estrada ou dos sinais de trânsito aplicáveis.

A sua rota é assinalada no mapa com uma linha magenta. Ao desviar-se da sua rota original, o dispositivo recalculará a rota. Poderá surgir um ícone de limite de velocidade ao viajar em auto-estradas.

### Utilizar as funções do Mapa

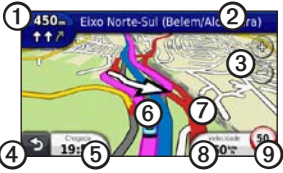

Toque em ① para ver a próxima curva.

Se existir uma vista de um cruzamento, surge uma visualização dos cruzamentos.

- Toque em ② para ver a lista de curvas.
- Toque em ③ para aumentar e diminuir o zoom.
- Toque em ④ para voltar ao menu principal.
- Toque e mantenha sobre pressão ④, a partir de qualquer ecrã, para voltar ao menu principal.
- Toque em (5) para alterar o campo de dados.
- Toque em <sup>(6)</sup> para ver a página Onde estou?.

- Toque em ⑦ e arraste para ver uma área diferente do mapa.
- Toque em (3) para ver as informações de viagem.
- Toque em 
   para alterar o limite de velocidade se o ícone de limite de velocidade que aparece no mapa estiver incorrecto.

# Utilizar o myTrends

À medida que conduz com o dispositivo ligado, o myTrends<sup>™</sup> reúne informação que permite ao dispositivo prever quando está a viajar para um destino comum, como o seu local de trabalho ou para casa. Quando o myTrends está activado, o destino e a hora prevista de chegada aparecem na barra de navegação do mapa. Se estiver ligado um receptor de trânsito, também poderão aparecer informações de trânsito na barra de navegação.

O myTrends apenas funciona com localizações que estão guardadas como Favoritos (página 7). Quando a informação do myTrends aparecer na barra de navegação, toque a barra para ver informações sobre a rota.

# Acerca dos Meios de transporte

|   | Modo automóvel |
|---|----------------|
| Ŕ | Modo pedestre  |

As rotas são calculadas de forma diferente com base no seu meio de transporte.

Por exemplo, no modo automóvel, a hora prevista de chegada é calculada com base no limite de velocidade das estradas dessa rota. O modo pedestre calcula a hora de chegada com base na velocidade da caminhada.

# Acerca do trânsito

### **AVISO**

A Garmin não é responsável pela precisão ou actualidade das informações de trânsito.

Alguns modelos podem receber conteúdo de trânsito TMC (Traffic Message Channel) via FM. A subscrição de trânsito de TMC via FM é activada automaticamente e não é necessário comprar uma subscrição adicional para a activar. O receptor de trânsito de TMC via FM está integrado no cabo de alimentação do veículo, incluído na caixa

Para obter informações acerca dos receptores de trânsito e das áreas abrangidas, aceda a www.garmin.com/traffic.

#### Evitar manualmente trânsito na sua rota

1. A partir do mapa, toque em 🗐.

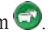

- 2. Toque em Trânsito na rota.
- 3. Toque nas setas para ver outros atrasos de trânsito na rota, se necessário.
- Toque em Evitar.

# Ver o mapa de consistency

O mapa de consistency apresenta o fluxo de consistency e os atrasos nas estradas próximas (utilizando códigos de cores).

- A partir do mapa, toque em 🖘 1.
- 2. Toque em Mapa de trânsito para ver os incidentes de trânsito num mapa.

# Emparelhar o telefone

A funcionalidade de Chamadas de mãos livres está disponível em alguns modelos nüvi. Para emparelhar, o telefone e o dispositivo devem estar ligados e a uma distância máxima de 33 pés (10 m) um do outro.

- 1. Active o componente Bluetooth® do telefone.
- 2. Toque em Ferramentas > Definições > Bluetooth.
- 3. Toque em Bluetooth > Activado > Guardar.
- 4. Toque em Adicionar telefone > OK.
- 5. Seleccione o seu telefone e toque em OK.
- Introduza o código PIN de Bluetooth (1234) do dispositivo no telefone.

# Cabos de alimentação

O seu dispositivo pode ser alimentado das seguintes formas:

- Cabo de alimentação do veículo
- Cabo USB (acessório opcional)
- Adaptador de AC (acessório opcional)

# Encontrar mais informações

Pode obter mais informações acerca deste produto no website da Garmin.

- Visite www.garmin.com/ontheroad.
- Visite http://buy.garmin.com para comprar acessórios.
- Toque em Ferramentas > Ajuda.

## Contactar a Assistência ao Produto Garmin

Contacte a Assistência ao Produto Garmin caso tenha dúvidas relativamente a este produto.

- Nos E.U.A., visite www.garmin.com /support ou contacte a Garmin USA através do número (800) 800 1020.
- No Reino Unido, contacte a Garmin (Europe) Ltd. através do número 0808 2380000.
- Na Europa, aceda a www.garmin .com/support e clique em Contact Support (Contactar a assistência) para obter informações sobre a assistência nacional, ou contacte a Garmin (Europe) Ltd. através do telefone +44 (0) 870-8501241.

Garmin<sup>®</sup>, o logótipo Garmin e nüvi<sup>®</sup> são marcas comerciais da Garmin Ltd. ou das suas subsidiárias, sendo registadas nos EUA e noutros países. cityXplorer<sup>™</sup>, myTrends<sup>™</sup> e nüMaps Guarantee<sup>™</sup> são marcas comerciais da Garmin Ltd. ou das suas subsidiárias. Estas marcas não podem ser utilizadas sem a autorização expressa da Garmin. A marca e logótipos Bluetooth<sup>®</sup> são propriedade da Bluetooth SIG, Inc., sendo utilizadas pela Garmin sob licença. Mac<sup>®</sup> é uma marca comercial da Apple Computer, Inc., sendo registada nos Estados Unidos e em outros países. microSD<sup>™</sup> é uma marca comercial da SD-3C, LLC.

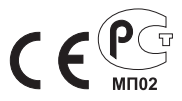

© 2011 Garmin Ltd. ou das suas subsidiárias

Referência 190-01252-54 Rev. A

Impresso em Taiwan